## Электронный детский сад

Инструкция

по использованию республиканского портала электронной очереди

Декабрь 2015

## 1. РЕГИСТРАЦИЯ

Для того что бы попасть на Республиканский портал электронной очереди (далее - Портал) Вам необходимо перейти по адресу eds.dagminobr.ru

1.1. Портал выглядит следующим образом:

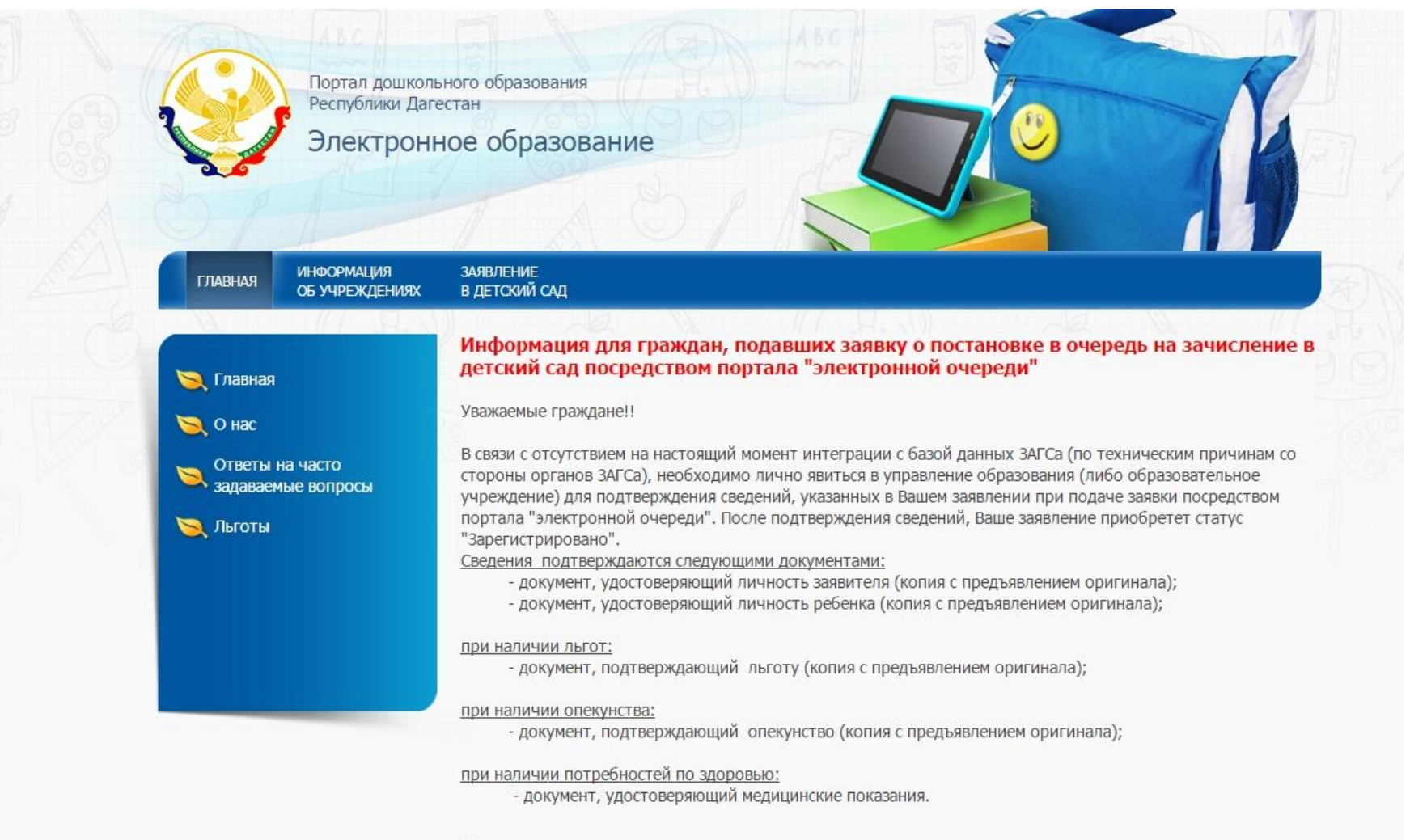

Введите данные для поиска

1.2. Прежде чем начать работу на Портале необходимо выполнить процедуру регистрации, нажав на кнопку **«Регистрация»** в правом в верхнем углу.

Для регистрации на портале необходимо заполнить все имеющиеся поля и подтвердить свой профиль с помощью ссылки, которая направляется системой на адрес электронной почты, указанной в поле «E-mail» (активация профиля).

| л государственных<br>ования<br>КТРОННОЕ О<br>ноормация<br>6 учреждениях | х и муниципальн<br>бразовани<br>заявление<br>в детский сад | е                                            |                                             |                                               |                                              |            |
|-------------------------------------------------------------------------|------------------------------------------------------------|----------------------------------------------|---------------------------------------------|-----------------------------------------------|----------------------------------------------|------------|
| п государственных<br>звания<br>КТРОННОЕ О<br>ноормация<br>Б учреждениях | х и муниципальн<br>бразовани<br>заявление<br>в детский сад | е                                            |                                             |                                               | 5                                            |            |
| ования<br>КТРОННОЕ О<br>ноормация<br>5 учреждениях                      | бразовани<br>заявление<br>в детский сад                    |                                              |                                             |                                               | 5                                            |            |
| ноормация<br>Б учреждениях                                              | оразовани<br>заявление<br>в детский сад                    |                                              |                                             |                                               |                                              | ľ          |
| ноормация<br>Б учреждениях                                              | заявление<br>в детский сад                                 |                                              |                                             |                                               |                                              |            |
| нформация<br>6 учреждениях                                              | ЗАЯВЛЕНИЕ<br>В ДЕТСКИЙ САД                                 |                                              |                                             |                                               | 5 \                                          | 3          |
| Б УЧРЕЖДЕНИЯХ                                                           | в детский сад                                              |                                              | (AR)                                        | ) (                                           | 5 \                                          |            |
|                                                                         |                                                            |                                              |                                             |                                               |                                              |            |
| ubanuar la                                                              |                                                            |                                              |                                             |                                               |                                              |            |
| thomas                                                                  |                                                            |                                              |                                             |                                               |                                              |            |
| формация                                                                |                                                            |                                              |                                             |                                               |                                              |            |
|                                                                         | <u> </u>                                                   |                                              |                                             |                                               |                                              |            |
| илия                                                                    |                                                            |                                              |                                             |                                               |                                              |            |
|                                                                         |                                                            |                                              |                                             |                                               |                                              |            |
|                                                                         | _                                                          |                                              |                                             |                                               |                                              |            |
| il                                                                      |                                                            |                                              |                                             |                                               |                                              |            |
| н                                                                       |                                                            |                                              |                                             |                                               |                                              |            |
|                                                                         | _                                                          |                                              |                                             |                                               |                                              |            |
| ль                                                                      |                                                            |                                              |                                             |                                               |                                              |            |
| верждение паро.                                                         | ля                                                         |                                              |                                             |                                               |                                              |            |
|                                                                         |                                                            |                                              |                                             |                                               |                                              |            |
|                                                                         | алия<br>ill<br>пн<br>ль<br>гверждение паро                 | илия<br>ill<br>ин<br>ль<br>гверждение пароля | алия<br>іІ<br>ін<br>ль<br>гверждение пароля | илия<br>ill<br>ин<br>оль<br>гверждение пароля | ллия<br>ill<br>ин<br>ль<br>гверждение пароля | ллия<br>il |

1.3. После активации Вашего профиля необходимо выполнить вход в систему с помощью кнопки «Авторизация», расположенной в правом верхнем углу Портала. В поле «логин» вводится адрес электронной почты, указанный Вами в процессе регистрации.

|                    |                                    |                            |               |    | Регистрация | Авторизация |
|--------------------|------------------------------------|----------------------------|---------------|----|-------------|-------------|
| where all a second |                                    | July Ger                   |               |    |             | Авторизация |
| A A                |                                    |                            |               |    | логин       | <b>A</b>    |
|                    | ортал государственны<br>Бразования | ых и муниципальных         | услуг в сфере |    |             | 8           |
| Э 💦 Э              | лектронное с                       | образование                |               |    |             | Войти       |
|                    |                                    |                            | d             |    |             |             |
|                    |                                    |                            |               |    | 4           |             |
| главная страница   | ИНФОРМАЦИЯ<br>ОБ УЧРЕЖДЕНИЯХ       | ЗАЯВЛЕНИЕ<br>В ДЕТСКИЙ САД |               |    |             |             |
| 3                  | R.W                                | (B)                        |               | RV | CB X        |             |
| РЕГИСТРАЦИЯ        | 9                                  |                            |               |    |             |             |
| Личн               | ая информация                      |                            |               |    |             |             |

## 2. Подача заявления

На Портале имеются три основные вкладки: "Главная страница", "Информация об учреждении" и "Заявление в детский сад"

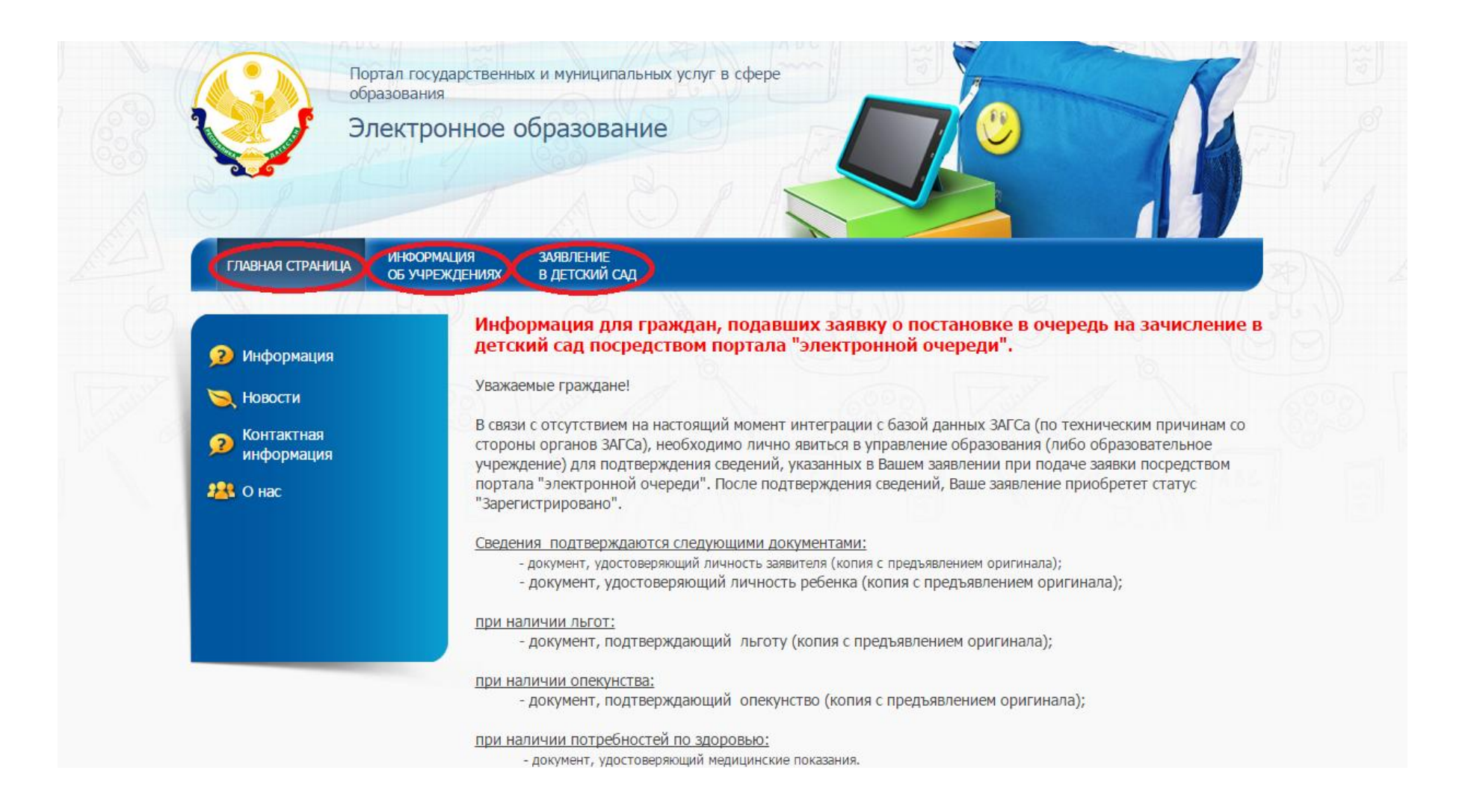

2.1. Во вкладке "Главная страница" размещена информация для граждан и имеется список документов, с которыми необходимо явиться в дошкольное образовательное учреждение, либо в управление образования, для подтверждения сведений, указанных в Вашем заявлении при подаче заявки на Портале.

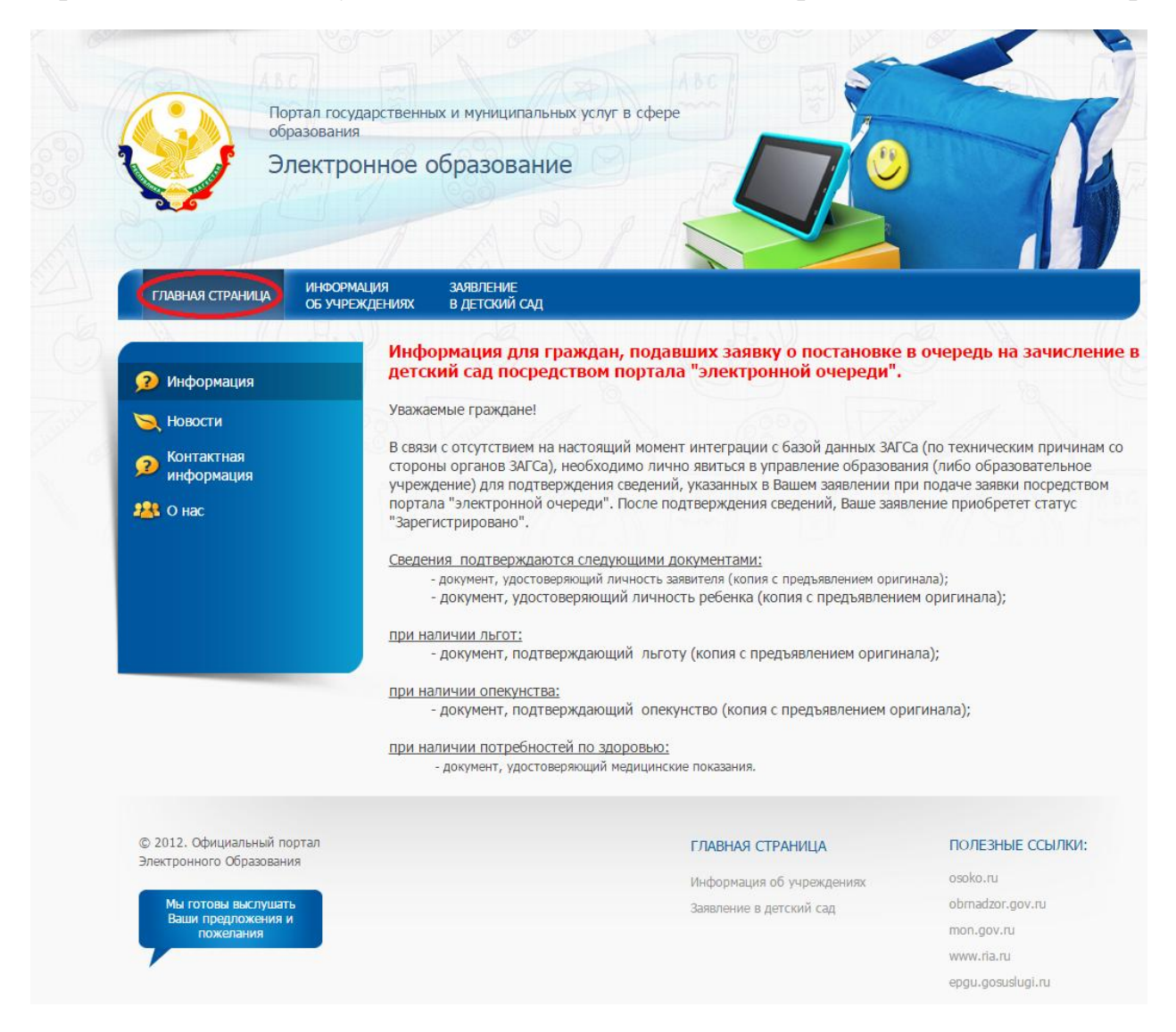

2.2. Во вкладке "Информация об учреждении" граждане могут получить контактную информацию дошкольного образовательного учреждения (фактический адрес, контактный телефон, адрес электронной почты, адрес сайта учреждения в сети «Интернет», сведения о руководителе), выбрав его в соответствующем муниципальном округе.

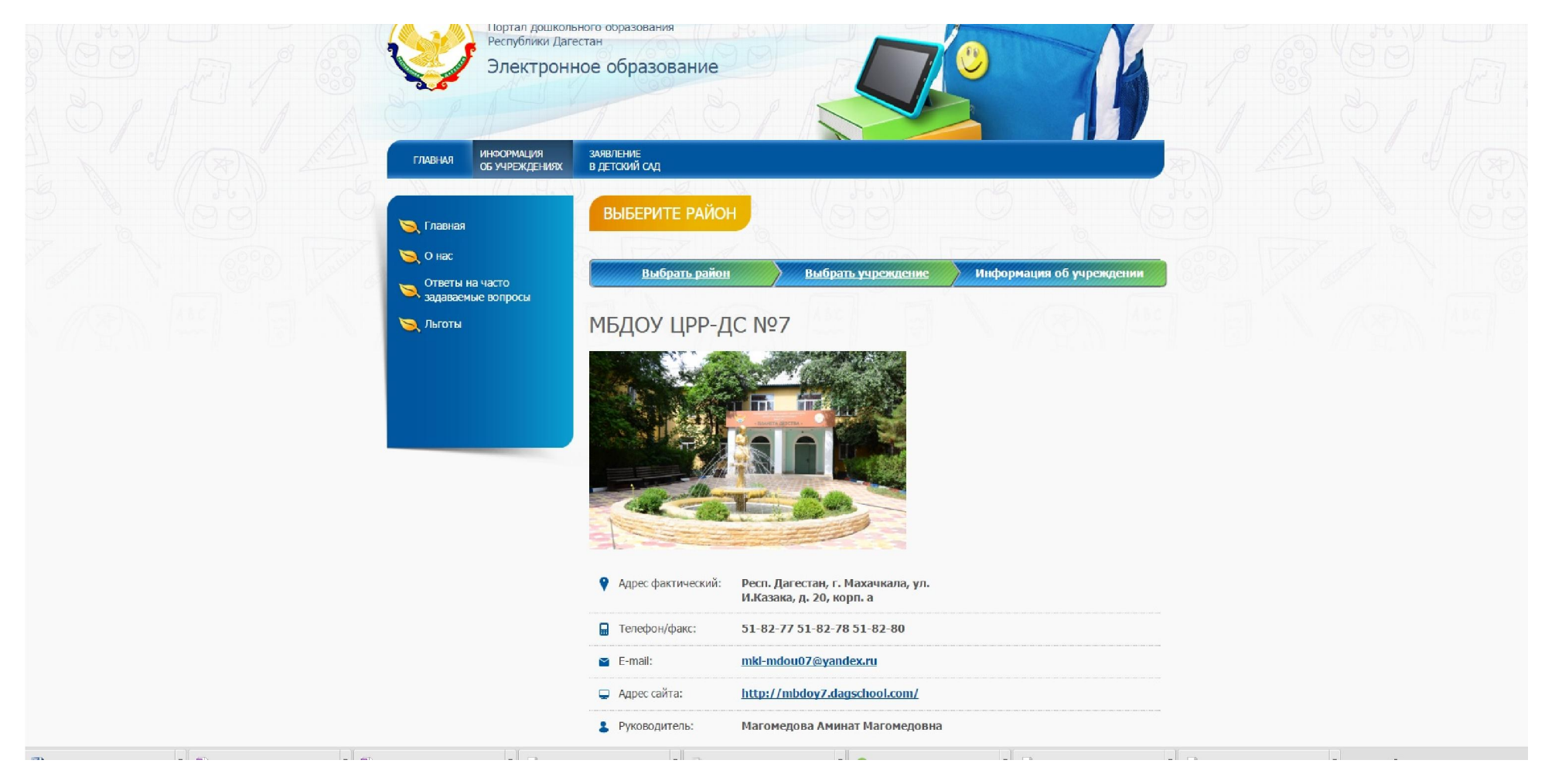

2.3. Во вкладке "Заявление в детский сад" гражданин может подать заявление на учет в детский сад и проверить статус раннее поданного заявления

| ИНФОРМАЦИЯ              | заявление                                                                                    |
|-------------------------|----------------------------------------------------------------------------------------------|
| ГЛАВНАЯ ОБ УЧРЕЖДЕНИЯХ  | в детокий сад                                                                                |
|                         |                                                                                              |
|                         | ЗАЯВЛЕНИЕ В ЛЕТСКИЙ САЛ                                                                      |
| Главная                 | Showlenne of Heroidin of H                                                                   |
| Онас                    | Уважаемый посетитель!                                                                        |
| 2 o nac                 | С помощью данного Портада Вы можете подать заявление на постановку Вашего ребенка на учет в  |
| Ответы на часто         | муниципальное образовательное учреждение, реализующее основную образовательную программу     |
| • задаваемые вопросы    | дошкольного образования (детский сад), а также проверить свое текущее положение в очереди по |
| 🔪 Льготы                | идентификационному номеру заявления.                                                         |
|                         | Подать заявление на учет в детский сад                                                       |
|                         |                                                                                              |
|                         |                                                                                              |
|                         | Проверить статус ранее поданного заявления                                                   |
|                         |                                                                                              |
|                         |                                                                                              |
|                         |                                                                                              |
| 2015. Other war we war  |                                                                                              |
| ектронного Образования  | Главная                                                                                      |
| тектронного Образования | Информацияоб учреждениях                                                                     |
|                         |                                                                                              |

Для того чтобы подать заявление необходимо:

- перейти в раздел "Подать заявление на учет в детский сад";

- выбрать муниципальный округ;

- заполнить форму внесения сведений о ребенке (Ф.И.О., документ удостоверяющий личность, адрес проживания и т.д.);

- заполнить форму внесения сведений о представителе (родителе) (Ф.И.О., документ удостоверяющий личность, контактная информация и т.д.);

- при наличии выбрать имеющиеся льготы, потребности по здоровью, специфику обучения и работы, а также указать дату желаемого зачисления;

- выбрать ДОУ, кликнув двойным щелчком на знак «+» нужного учреждения.

В результате успешной подачи заявления система выдает идентификационный номер Вашей заявки.

## 3. Проверка статуса заявления

В разделе "Проверить статус ранее поданного заявления" можно проверить и отследить номер очереди Вашего ребенка по идентификационному номеру, полученному при успешной подаче заявления, или по документу, удостоверяющему личность ребенка. Для проверки номера очереди Вашего ребенка по документу, удостоверяющему личность ребенка, в выпадающем списке необходимо выбрать Тип документа «Свидетельство о рождении РФ».

Очередность в республиканской системе электронной очереди выстраивается на учебный год (1 сентября).

| NA // /                                                                                                | ОБ УЧРЕЖДЕНИЯХ                                                                              | в детский сад                                                                                |                  |             |
|----------------------------------------------------------------------------------------------------|---------------------------------------------------------------------------------------------|----------------------------------------------------------------------------------------------|------------------|-------------|
| ПРОВЕРИТЬ СТ                                                                                           | АТУС ЗАЯВЛЕНІ                                                                               | ІЯ В ДЕТСКИЙ САД                                                                             |                  |             |
| Проверка по и                                                                                          | дентификатору                                                                               | документу удостоверению ли                                                                   | чности           |             |
| Введите серию и ном                                                                                    | ер документа, удостов                                                                       | еряющего личность ребёнка                                                                    |                  |             |
| Тип документа: *                                                                                       |                                                                                             |                                                                                              |                  |             |
| Свидетельство о                                                                                        | рождении РФ                                                                                 | •                                                                                            |                  |             |
| Серия и номер документ                                                                                 | ra: *                                                                                       | With the second second                                                                       |                  |             |
|                                                                                                    |                                                                                             |                                                                                              |                  |             |
|                                                                                                    |                                                                                             |                                                                                              |                  |             |
| Серия свидетельства<br>знак «дефис» и букв                                                             | о рождении РФ заполня<br>ы русского алфавита: наг                                           | тся римскими цифрами (на клавиатуре прописна<br>ример, I-КБ, II-АБ.                          | ая латинская і), |             |
| Серия свидетельства<br>знак «дефис» и букв                                                             | о рождении РФ заполня<br>ы русского алфавита: наг                                           | тся римскими цифрами (на клавиатуре прописна<br>ример, І-КБ, ІІ-АБ.                          | ая латинская і), | Проверить > |
| Серия свидетельства<br>знак «дефис» и букв<br>Проверка по и,                                           | о рождении РФ заполня<br>ы русского алфавита: наг<br>дентификатору                          | тся римскими цифрами (на клавиатуре прописна<br>ример, I-КБ, II-АБ.<br>Заявления             | ия латинская і), | Проверить > |
| Серия свидетельства<br>знак «дефис» и букв<br>Проверка по и,<br>Введите идентифика                     | о рождении РФ заполня<br>ы русского алфавита: наг<br>дентификатору<br>гор ранее поданного з | тся римскими цифрами (на клавиатуре прописна<br>ример, I-КБ, II-АБ.<br>Заявления<br>аявления | ая латинская і), | Проверить > |
| Серия свидетельства<br>знак «дефис» и букв<br>Проверка по и,<br>Введите идентифика<br>Идентификатор: * | о рождении РФ заполня<br>ы русского алфавита: наг<br>дентификатору<br>гор ранее поданного з | тся римскими цифрами (на клавиатуре прописна<br>ример, І-КБ, ІІ-АБ.<br>Заявления<br>аявления | ия латинская і), | Проверить > |
| Серия свидетельства<br>знак «дефис» и букв<br>Проверка по и,<br>Введите идентифика<br>Идентификатор: * | о рождении РФ заполня<br>ы русского алфавита: наг<br>дентификатору<br>гор ранее поданного з | тся римскими цифрами (на клавиатуре прописна<br>ример, I-КБ, II-АБ.<br>Заявления<br>аявления | ия латинская і), | Проверить > |
| Серия свидетельства<br>знак «дефис» и букв<br>Проверка по и,<br>Введите идентифика<br>Идентификатор: * | о рождении РФ заполня<br>ы русского алфавита: наг<br>дентификатору<br>гор ранее поданного з | тся римскими цифрами (на клавиатуре прописна<br>ример, I-КБ, II-АБ.<br>Заявления<br>аявления | ия латинская і), | Проверить > |

При проверке статуса заявления на Портале выдается номер в сводной очереди, то есть с учетом льготников. Позицию в общей очереди (без учета льготников) на Портале можно определить, нажав кнопку "Подробнее" в форме отображения текущей позиции заявления, при этом выводится деперсонализированный список детей с разбивкой на льготную и общую очередь.

| Республики Даге<br>Электронн                   | <sub>естан</sub><br>ное об                                                                  | разование                                            |                    | 70         | )       | 1 Ka          |  |
|------------------------------------------------|---------------------------------------------------------------------------------------------|------------------------------------------------------|--------------------|------------|---------|---------------|--|
| ГЛАВНАЯ ИНФОРМАЦИЯ<br>ОБ УЧРЕЖДЕНИЯХ           | ЗАЯВЛЕН<br>В ДЕТСК                                                                          | ие<br>ий сад                                         |                    |            |         |               |  |
|                                                | )                                                                                           | A N                                                  | (/ HW              |            | -4      | K // H        |  |
| 🔍 Главная                                      | ПРО                                                                                         | ОВЕРКА СУЩЕСТВОВАНИ                                  | Я ЗАЯВЛЕНИЯ        | а в детски | 1Й САД  |               |  |
| О нас<br>Ответы на часто<br>задаваемые вопросы | Информация о заявлении   ФИО: К****** М******** К*****                                      |                                                      |                    |            |         |               |  |
| 🔀 Льготы                                       | дата рождения: **.02.2014<br>Дата желаемого зачисления:<br>Текущий статус: Зарегистрировано |                                                      |                    |            |         |               |  |
|                                                | Nº                                                                                          | детский сад                                          | Дата выбора<br>ДОУ | Приоритет  | Позиция | Дополнительно |  |
|                                                | 1                                                                                           |                                                      | 2015-01-29         | 1          | 69      | Подробнее     |  |
|                                                | Заявка в ФИО:                                                                               | з статусе Зарегистрировано<br>К****** М <sup>3</sup> | ************** K*> | *****      |         |               |  |